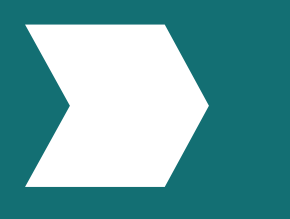

# Este es su recorrido

¿Cómo puedo crear mi propio perfil de usuario de Emerald Insight?

www.emerald.com/insight

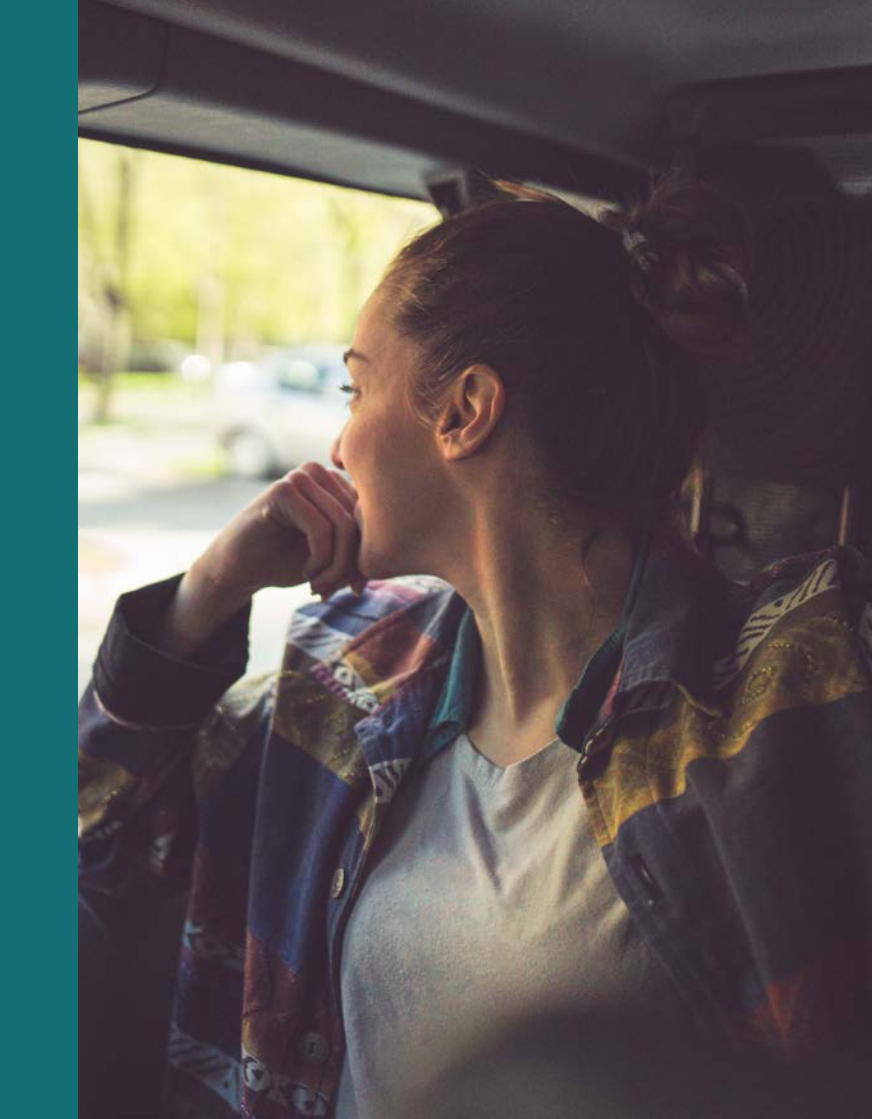

## Guía de perfil

### ¿Cómo puedo personalizar mi recorrido con un perfil de usuario?

Con un perfil de usuario puede configurar alertas de contenido y guardar búsquedas para verlas más tarde. En algunos casos, se usa un perfil de usuario para acceder al contenido al que tiene derecho a través de su institución.

#### Cómo registrar un nuevo perfil

#### emerald.com/insight/register

Cualquier persona puede crear un perfil en Emerald Insight; es rápido y fácil. Pero recuerde que un perfil de usuario no permite el acceso instantáneo y automático al contenido, a menos que se use con un "Organisation Access Number – OAN" (Número de Acceso de la Organización); consulte la siguiente página. Para acceder al contenido, también debe estar autenticado/a a través del método elegido por su institución.

1. Desde la página de inicio, seleccione "'Register" (Registrarse).

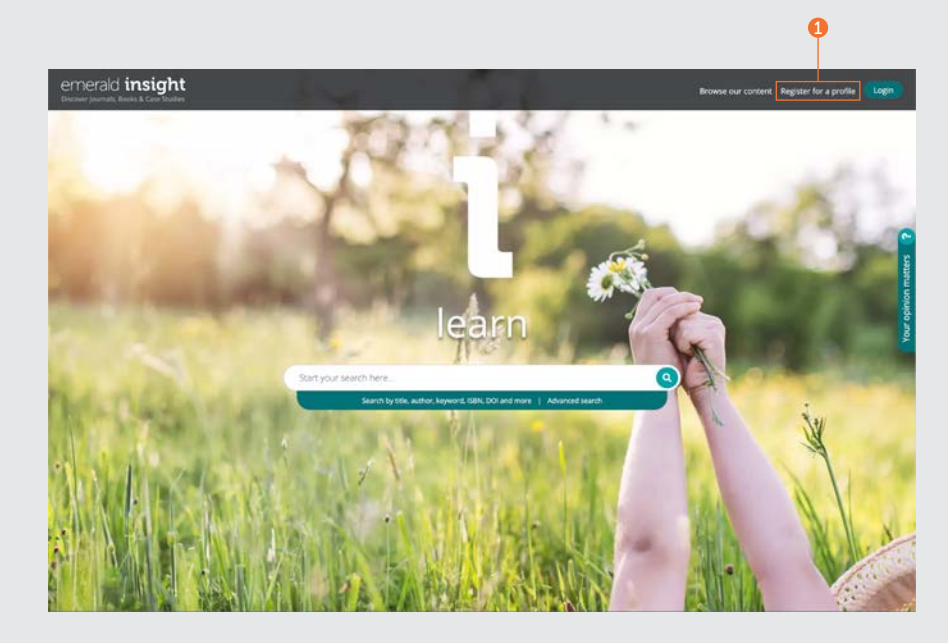

## Guía de perfil

#### Cómo registrar un nuevo perfil Continuación...

- 2. Ingrese sus datos en los campos.
- Ingrese su Número de Acceso de la Organización (de ser relevante, consulte a continuación para obtener más información sobre los "OANs").
- 4. Marque la casilla si desea recibir correos electrónicos de publicidad.
- 5. Esta información describe lo que un perfil de usuario le permitirá hacer.
- Marque la casilla para aceptar nuestros Términos y Condiciones y nuestra Política de Privacidad, luego haga clic en "Register" (Registrarse). Verá la confirmación de que se le está enviando un correo electrónico. Luego busque el correo electrónico de activación.

| Register for an Em                                                              | erald Profile                                                                                                    | Creating a profile will enable you to:                                                                                                    |
|---------------------------------------------------------------------------------|----------------------------------------------------------------------------------------------------|----------------------------------------------------------------------------------------------------|
| An Emerald Profile is a free service t<br>out the fields below to create your v | hat allows you to customize your experience on our new platform. Fill<br>ery own account.                                                                                                    | Receive Table of Content (TOC) alerts, Expert<br>Briefings daily alerts and relevant notifications                                                                                                    |
| Nome *                                                                          | Enter your name                                                                                                    | Save your searches                                                                                                    |
| Country                                                                         | Please select a country *                                                                                                    | <ul> <li>Access the content you're entitled to by<br/>linking your Emerald profile to your<br/>organisations subscription via the addition of</li> </ul>                                                                                                    |
| Role                                                                            | Plaise select one or more roles *                                                                                                    | its 'Organisation Access Number' (DAN) to<br>your account                                                                                                    |
| Email Address *                                                                 | Enter your Email address                                                                                                    | <ul> <li>Share your ideas, test and provide feedback<br/>on platform development</li> </ul>                                                                                                    |
| Institution / place of work                                                     | Please select a place/violitution                                                                                                    |                                                                                                    |
| Organisation Access Number<br>(Optional):                                       | Enteryour 15 digit access number                                                                                                    | Please note the following points before<br>creating a profile:                                                                                                    |
| <b>0</b>                                                                        | Where you are interacting with us in a professional capacity we will<br>contract you by small about timeval products and services that we think<br>approximation of the service of the service of the services<br>contract you in this way.<br>The time heap you have used me matching communications to<br>the time of the service of the service of the service of the<br>time of the service of the service of the service of the service<br>the service of the service of the service of the service of the service<br>the service of the service of the service of the service of the service<br>the service of the service of the service of the service of the service<br>matching service service from use dy used service of the service of the<br>matching service service from use dy used service in the service of the service of the<br>service of the service of the times and Conditions | <ul> <li>Nor suborthers: Relice their with your literary<br/>first at with may not be an access for the your<br/>provide automatic scenes to the Teaching<br/>Notes for Fermiditis Calce Claric Controls</li> <li>Rog aprecision Relief and that Creation of a<br/>Profile to extend that claric clarification<br/>access to all our content: We enclaring you<br/>to to make and growing collection of Cpen<br/>Access content.</li> </ul> |

#### Cómo vincular su perfil con un "Organisation Access Number" (OAN) para acceder al contenido

Un OAN es un código de acceso que le proporciona su bibliotecario o administrador de la organización. El código vincula su cuenta personal con su institución u organización para que pueda acceder a los recursos de Emerald cuando se encuentre fuera del campus o desde su hogar. En la mayoría de los casos, su institución configurará automáticamente el acceso fuera del campus (por ejemplo, a través de Shibboleth, Open Athens o CASA), pero si esto no es posible, necesitará un OAN para acceder a los recursos. Se lo proporcionará el administrador de su biblioteca.

### Guía de perfil

## Correo electrónico de activación

1. Haga clic en el enlace "Login" (Iniciar sesión) para crear y confirmar su contraseña.

Se le redirigirá automáticamente a emerald. com/insight y tendrá la opción de guardar los datos.

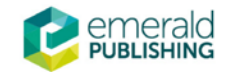

## **Activate your Emerald Insight Profile**

Take advantage of your access to Emerald Insight. Please click the button below to set your password and login.

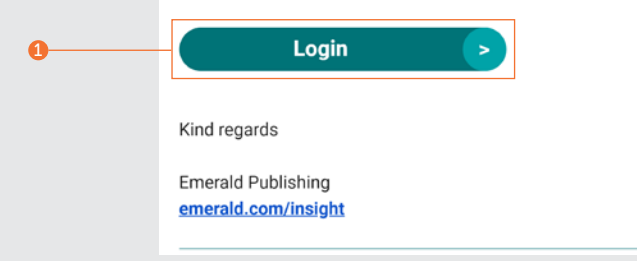

## Guía de perfil

#### Cómo iniciar sesión en su perfil

#### emerald.com/insight/login

Si al crear un perfil de usuario seleccionó las casillas "Remember my email" (Recordar mi correo electrónico) y "Remember my password" (Recordar mi contraseña), el proceso de inicio de sesión será mucho más rápido cada vez que visite Emerald Insight.

Se trasladaron todos los perfiles registrados de la plataforma emeraldinsight.com anterior junto con las preferencias de alertas previamente seleccionadas. Si no activó su perfil en la nueva página web, visite emerald.com/login y seleccione la opción "Forgot your password" (Olvidé la contraseña) para crear una nueva contraseña y reactivar su perfil.

- Si anteriormente seleccionó la opción de recordar su correo electrónico, eso aparecerá de manera automática en la casilla de color verde.
- De lo contrario, ingrese la misma dirección de correo electrónico que utilizó para registrar su perfil.
- Puede registrar perfiles usando varias direcciones de correo electrónico. Haga clic en el enlace para crear un perfil con un nuevo correo electrónico o ver los inicios de sesión que se utilizaron anteriormente.

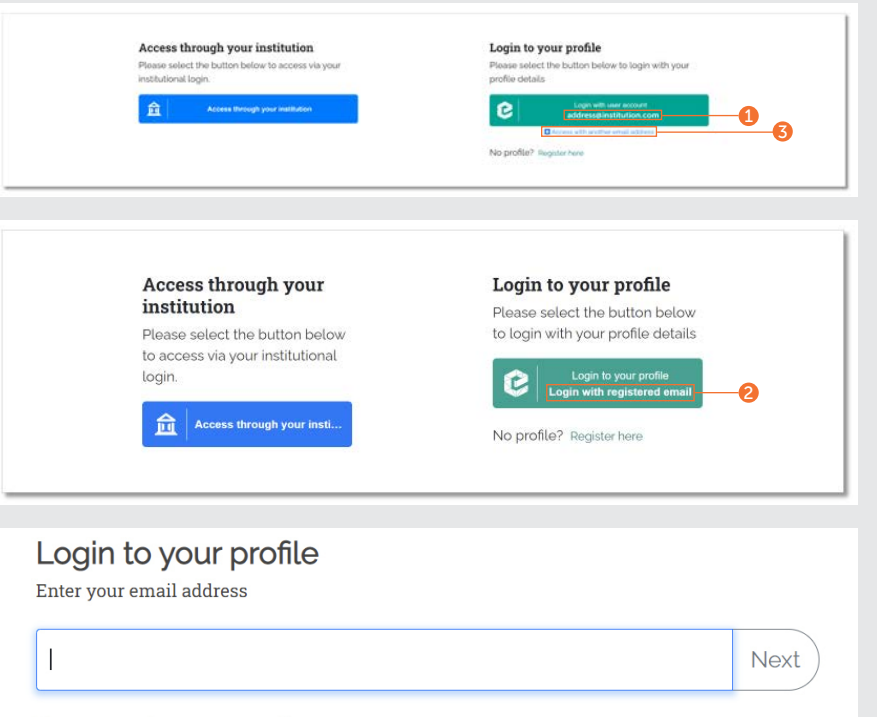

#### Remember my email Learn More

### Guía de perfil

#### Cómo iniciar sesión en su perfil

#### Continuación...

- 4. Si anteriormente seleccionó la opción de recordar su contraseña, se iniciará sesión de manera automática al hacer clic en la casilla de color verde de la página anterior.
- 5. De lo contrario, ingrese su contraseña cuando se le indique.
- 6. Si olvida su contraseña, solo haga clic en el enlace para recibir un correo electrónico con instrucciones para reestablecerla.

| 4                                                   |      |
|-----------------------------------------------------|------|
| Enter password                                      |      |
| Enter your password for email@institution.com below |      |
|                                                     | Next |
| Remember my password Learn More                     |      |
| Forgot your password? Click here to reset it 5      |      |

## Guía de perfil

# Cómo configurar alertas de contenido a través de su perfil de usuario

Use su perfil para mantenerse actualizado/a con las últimas revistas, serie de libros y Expert Briefings sin tener que hacer búsquedas o navegaciones.

## Alertas de contenidos de revistas y libros

Asegúrese de haber iniciado sesión en su perfil de usuario.

 Busque todas las revistas y serie de libros hasta que encuentre el título que desea para configurar una alerta.

#### emerald.com/insight/browse/publications

También puede volver a las revistas y los libros desde un contenido específico proporcionado por la búsqueda.

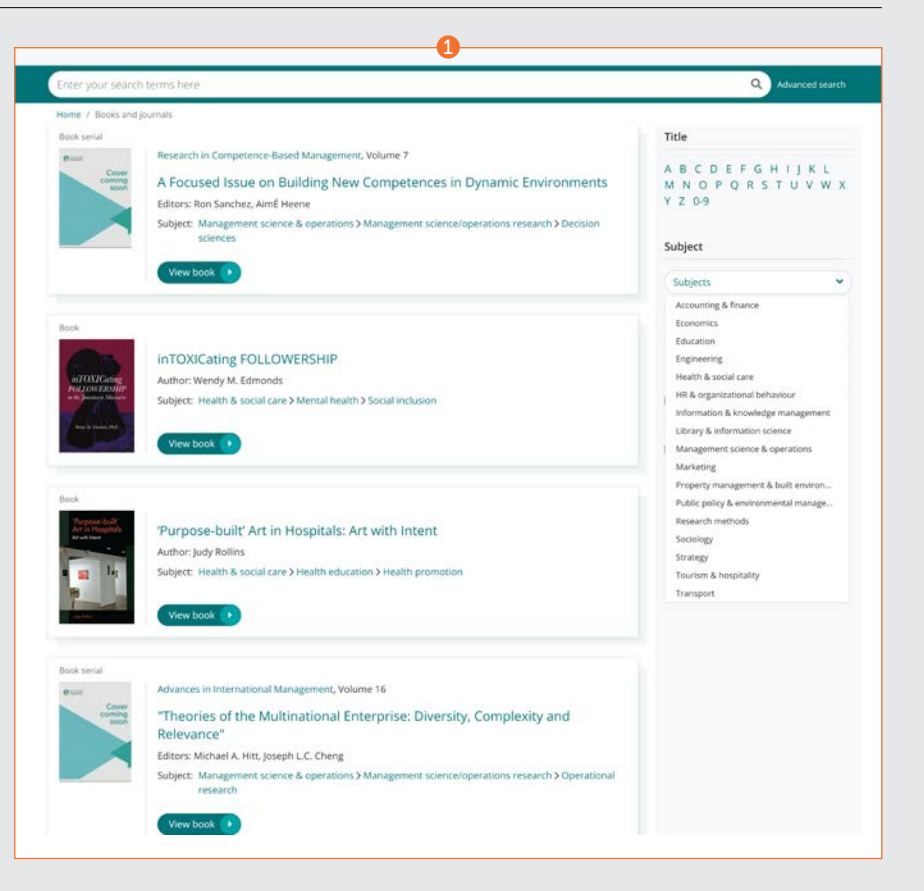

## Alertas de contenidos de revistas y libros

#### Continuación...

En la página del índice de la revista o de la serie de libros que seleccionó tendrá la opción de crear una alerta.

- 3. Haga clic en el botón "Subscribe to table of content alerts" (Suscribirse a las alertas de la página del índice) para configurar alertas.
- Esto hará que el botón se vuelva de color blanco. Si elige cancelar su suscripción, solo vuelva a hacer clic en el botón (desde este momento, dejará de recibir nuevas alertas).
- 5. Recibirá un correo electrónico de alerta apenas se publique un nuevo contenido para los títulos que seleccionó.

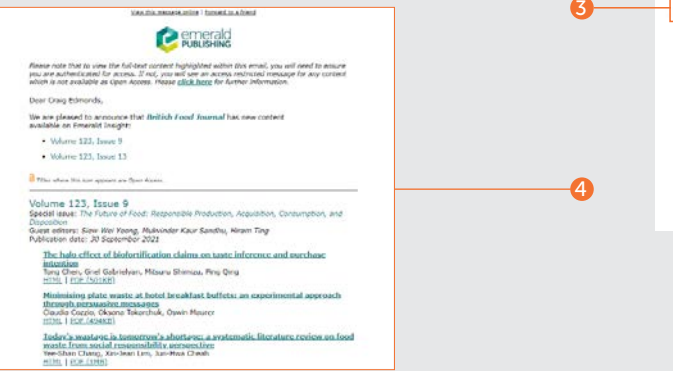

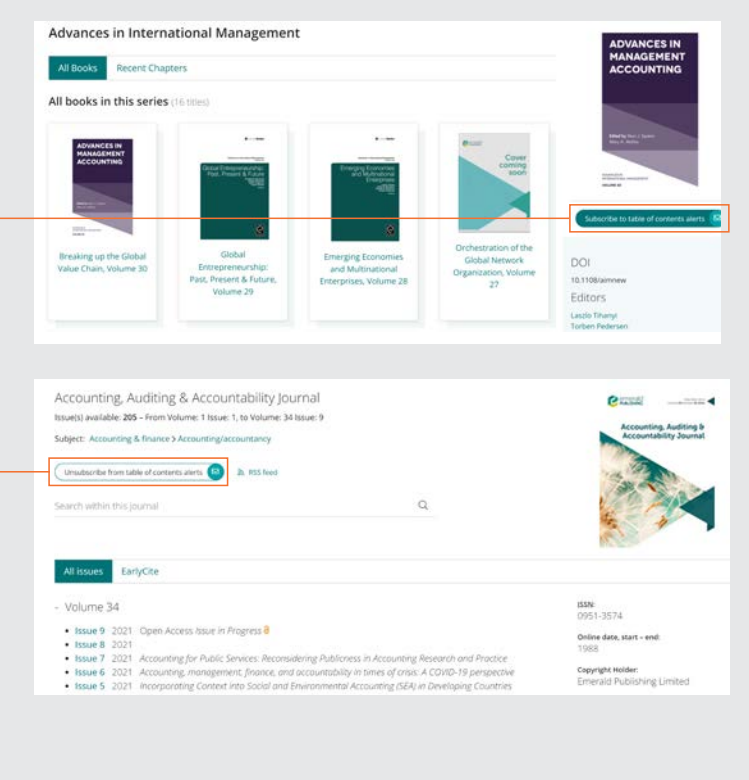

## Guía de perfil

### Guía de perfil

### Alertas de los Daily Expert Briefings

Asegúrese de haber iniciado sesión en su perfil de usuario.

 Visite <u>emerald.com/insight/content/</u> <u>briefings</u> y haga clic en el botón "Subscribe" (Suscribirse) para configurar alertas. Esto hará que el botón se vuelva de color blanco. Si elige cancelar su suscripción, solo vuelva a hacer clic en el botón (desde este momento, dejará de recibir nuevas alertas).

Luego comenzará a recibir la alerta de los Expert Daily Briefings por correo electrónico.

Ver la guía completa de los Expert Daily Briefings

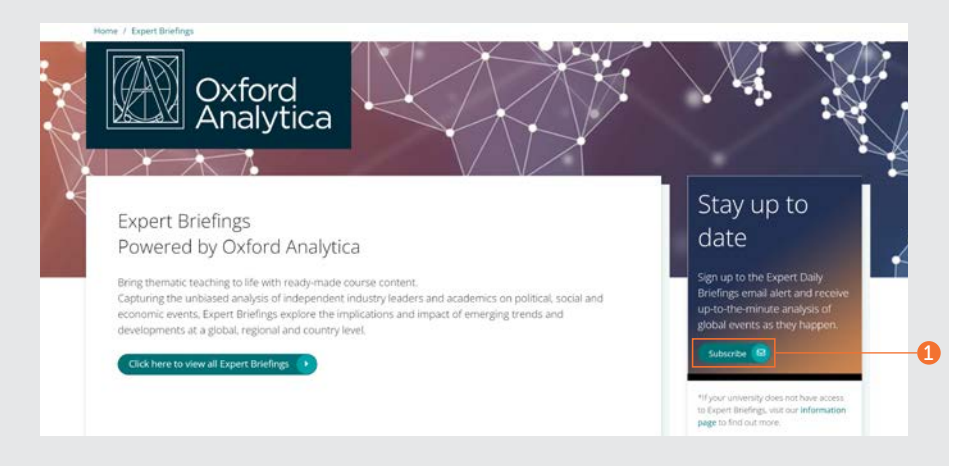

### Guía de perfil

## Cómo administrar su perfil de usuario

En el área del perfil, puede revisar sus preferencias y cancelar su suscripción a las alertas.

Haga clic en el enlace "Profile" (Perfil) que se encuentra en la parte superior de la página.

- 1. En el área del perfil, puede ver la lista completa de alertas de contenido.
- 2. Además, puede cambiar su contraseña y agregar OANs (si es necesario).

| nter your search terms here                                                                                                    | Q Adv                             |
|----------------------------------------------------------------------------------------------------|-----------------------------------|
| iome / Profile                                                                                                    |                                   |
| Welcome to your Profile                                                                                                    |                                   |
| Personal Information                                                                                                    | Manage account                    |
| Please note, to edit the information below please contact our customer services via the upport@emerald.com                                                                            | e following email Change password |
|                                                                                                    | Add Organisation Access Number    |
| Email email@institution.com                                                                                                    |                                   |
|                                                                                                    |                                   |
| Organisation Access Number(s)                                                                                                    |                                   |
| Organisation Access Number(s)                                                                                                    |                                   |
| Organisation Access Number(s)                                                                                                    |                                   |
| Organisation Access Number(s) Content Alerts Accounting, Auditing & Accountability Journal Unsubscribe                                                                                |                                   |
| Organisation Access Number(s) Content Alerts Accounting, Auditing & Accountability Journal Advances in Management Accounting Unsubscribe                                              |                                   |
| Organisation Access Number(s) Content Alerts Accounting, Auditing & Accountability Journal Unsubscribe Advances in Management Accounting Journal of Accounting Literature Unsubscribe |                                   |

## Guía de perfil

## Cómo guardar búsquedas a través de su perfil de usuario

La función para guardar búsquedas es especialmente útil cuando los criterios de búsqueda son complejos. Esto le permite guardar los resultados para volver a verlos más tarde.

- 1. Puede guardar sus búsquedas al hacer clic en el enlace "Save this search" (Guardar esta búsqueda).
- Las búsquedas se pueden recuperar y administrar con el enlace "Saved searches" (Búsquedas guardadas) que se encuentra en la barra de navegación superior.

| , i i i i i i i i i i i i i i i i i i i                                                                                                    |
|----------------------------------------------------------------------------------------------------|
| Annound statute. A Environmentation                                                                                                    |
| The association of the association                                                                                                    |
|                                                                                                    |
| Threes and converse . My products . Prode Labert functions . Chapter 100 . Chapter 100 |
|                                                                                                    |
|                                                                                                    |

Si experimenta dificultades para acceder al contenido de Emerald Insight, contacte con el administrador de su biblioteca.

## Guías de Emerald insight

Para ver todas las guías de emerald.com/insight, visite: emeraldgrouppublishing.com/how-to/use-emerald-insight

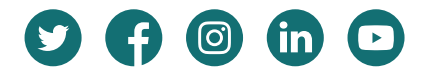